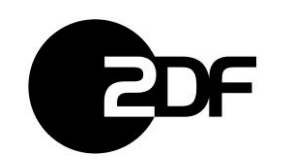

## Inhalt

| HINTERGRUNDINFORMATIONEN                    | 1  |
|---------------------------------------------|----|
| ANLEITUNG ZUM INSTALLATIONSPROZESS          | 1  |
| Beispiel: Mozilla Firefox Browser Add-on    | 3  |
| Beispiel: Microsoft Edge Browser Add-on     | 4  |
| Beispiel: Google Chrome Browser Add-on      | 4  |
| INSTALLATION DES CONNECT PLUG-INS           | 5  |
| BASIS – KONFIGURATION ASPERA CONNECT PLUGIN | 7  |
| ANGABEN FÜR ANPASSUNGEN AN EINER FIREWALL   | 10 |

### Hintergrundinformationen

Damit Aspera Faspex auf einem externen Computer voll funktionsfähig ist, sind folgende Anpassungen notwendig:

- Installation des Connect Plug-Ins
- Installation der Browser Erweiterung
- Freischaltung bestimmter Ports

### Anleitung zum Installationsprozess

Die Website des ZDF unter https://fileit.zdf.de bietet Ihnen einen Download Link, zur derzeit für das ZDF System empfohlenen Plugin-Version an. Der Link ist auf der Login Seite des Systems zu finden.

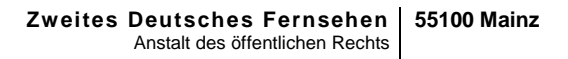

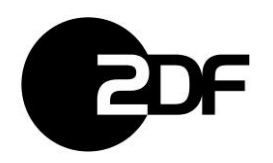

#### Announcement

Hier entsteht die neue ZDF Highspeed Filetransfer Plattform!

Die aktuellste Aspera Connect Plugin Version für den Webbrowser kann hier heruntergeladen werden: Aspera Connect Webseite

Aspera Plugin bitte nicht selber auf ZDF-Rechnern installieren! Es wird automatisch verteilt.

Über den Link bekommt man die Möglichkeit das Connect Plug-In herunterzuladen.

| IBM Aspera Connect                                  |                                                                                                 | Transfer Monitor                                                                                                    | - 0 X                                                    |
|-----------------------------------------------------|-------------------------------------------------------------------------------------------------|----------------------------------------------------------------------------------------------------|----------------------------------------------------------|
| High-performance transfer client                    |                                                                                                 | History Documentary Files<br>C:/Users/aspera_nindows10/Downloads/History Documentary File<br>Downloading 1-7 / 10.0 G8 (872:70 Mbps) - 1:21 remaining | s/HistoryDocumentary_Episode_01.mov<br>©<br>0:30 elapsed |
| Push the limits of maximum-speed transfers.         | G Activity - IBM Aspera Connect                                                                 | 10.00 Gbps                                                                                                    |                                                          |
| of any size. Installation is free and easy!         | History Documentary Files<br>Cr/Jeen / Jacob and Common<br>Downloading 1.7 / 10.0 GB (372:70 Mb | ds/History Dntary Files/HistoryCocumentary_Episode01.mov<br>ⓒ ⓒ ⓒ<br>ps) - 1:21 remaining 0:30 elapsed                                                |                                                          |
| Download Aspera Connect 3.9.8<br>See all installers |                                                                                                 |                                                                                                    |                                                          |
|                                                     |                                                                                                 | Gearlist                                                                                                    | •                                                        |

Nach dem Drücken des Download Knopfes "Download Aspera Connect 3.9.8" meldet sich der Browser mit folgendem Fenster:

Hintergrund: Um das Connect Plug-In anhand eines Browsers zu benutzen, benötigt dieser eine Browsereigene Erweiterung bzw. auch Add-on genannt.

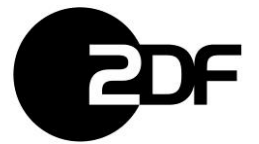

| Required Steps                                                                                      |  |                  |  |  |  |
|----------------------------------------------------------------------------------------------------|--|------------------|--|--|--|
| To enable Aspera uploads and downloads, you need to install or upgrade to IBM Aspera Connect 3.9.8. |  |                  |  |  |  |
| New<br>Step 1                                                                                       |  | Install add-on   |  |  |  |
| Step 2                                                                                              |  | Download the App |  |  |  |
| Step 3                                                                                              |  | Install Connect  |  |  |  |
| Already installed? Refresh / Troubleshoot                                                           |  |                  |  |  |  |

Der "Install add-on" Knopf initiiert die Installation der Browser Erweiterung.

# Beispiel: Mozilla Firefox Browser Add-on

| IBM Aspera Connect<br>by IBM Aspera                                                                                                    |                  |
|----------------------------------------------------------------------------------------------------|------------------|
| This add-on enables the use of IBM Aspera Connect with Firefox. This add-on requires<br>the IBM Aspera Connect application, version 3.9.0 or newer.<br>IMPORTANT: If you encounter an error "Download failed. Please check your<br>connection", update Firefox. | + Add to Firefox |
| This is not a Recommended Extension. Make sure you trust it before installing. Learn more                                                                                                    |                  |

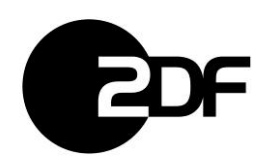

# Beispiel: Microsoft Edge Browser Add-on

Es öffnet sich der Microsoft App-Store

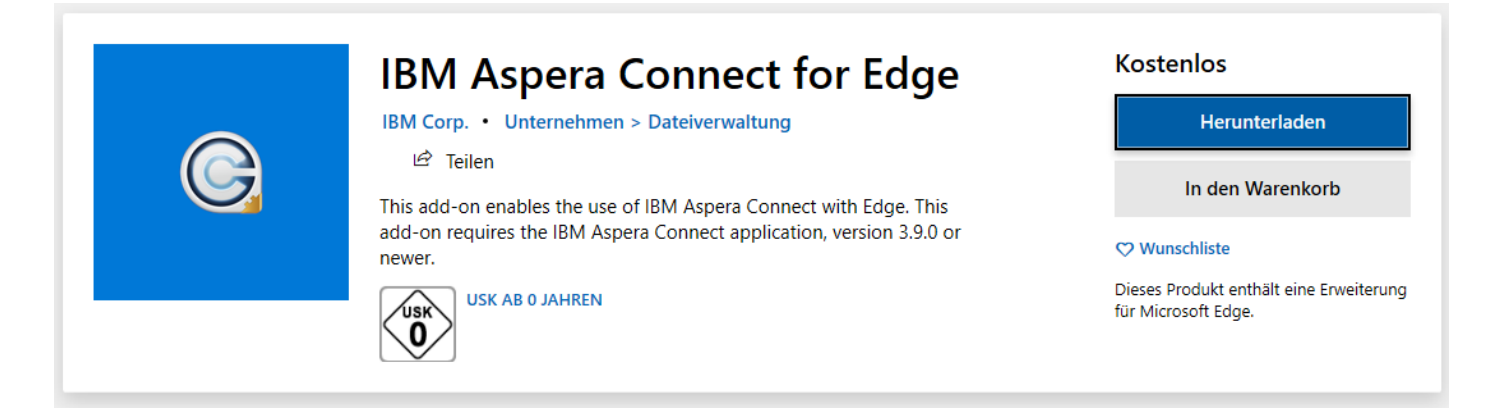

# **Beispiel: Google Chrome Browser Add-on**

Es öffnet sich der Chrome Web Store

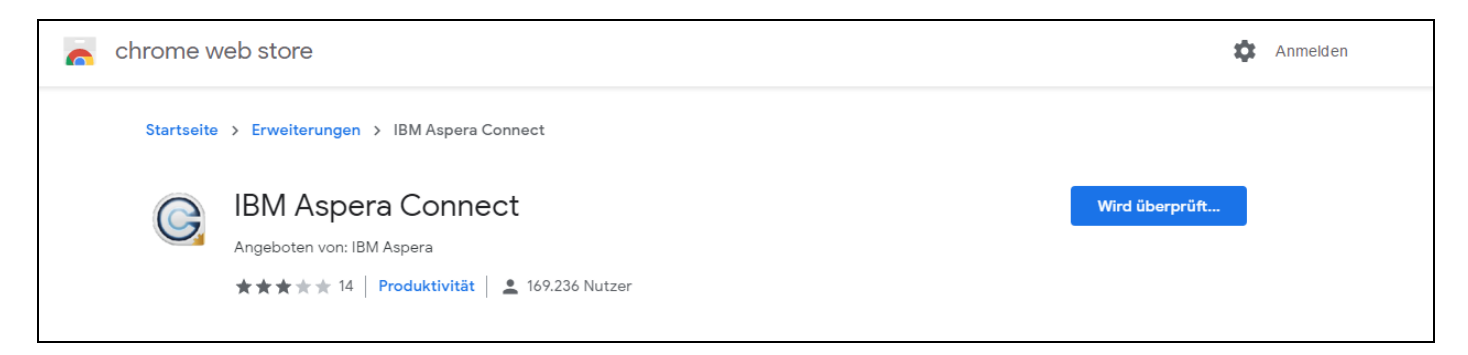

Die Erweiterung einfach dem Browser hinzufügen durch Klick auf "Erweiterung hinzufügen".

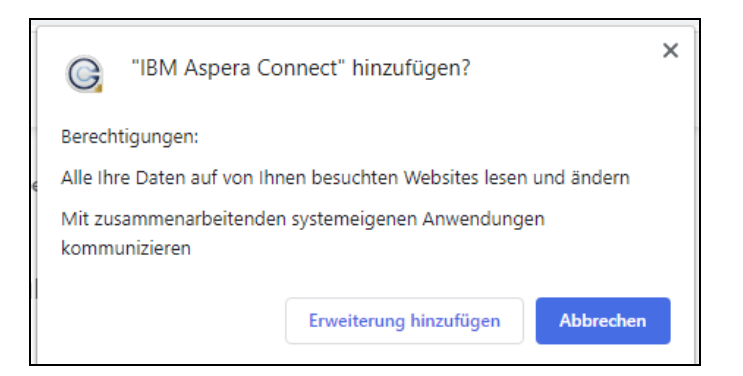

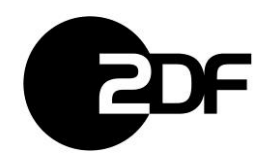

## Installation des Connect Plug-Ins

Ist die Browsererweiterung bzw. Add-on installiert, kann das Faspex Connect Plug-In heruntergeladen werden ("Download the App").

| Required Steps                                                                                      |       |                  |  |  |  |  |
|----------------------------------------------------------------------------------------------------|-------|------------------|--|--|--|--|
| To enable Aspera uploads and downloads, you need to install or upgrade to IBM Aspera Connect 3.9.8. |       |                  |  |  |  |  |
| New 유가 Install add-on                                                                               |       |                  |  |  |  |  |
| Step                                                                                                | 2 [↓] | Download the App |  |  |  |  |
| Step                                                                                                | 3     | Install Connect  |  |  |  |  |
| Already installed? Refresh / Troubleshoot                                                           |       |                  |  |  |  |  |

Es öffnet sich der Download – Dialog. Dieser unterscheidet sich je nach Browser. Beispiel: Mozilla Firefox:

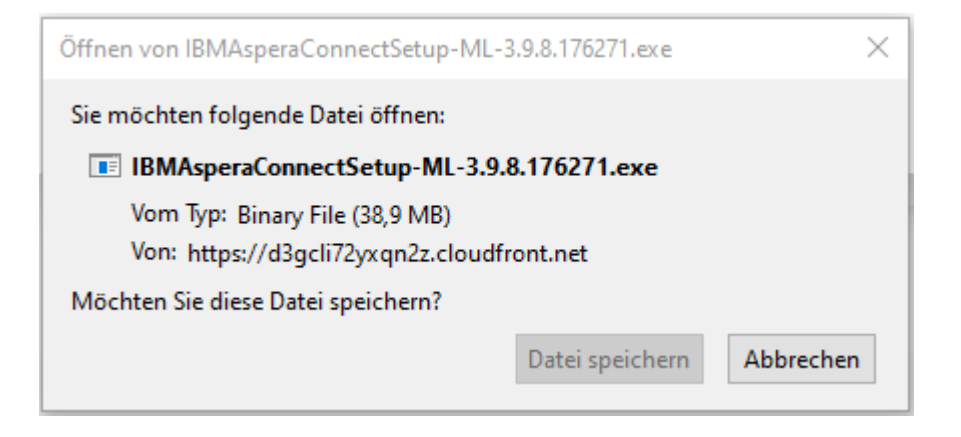

Beispiel: Microsoft Internet Explorer & Edge:

| Möchten Sie "IBMAsperaConnectSetup-ML-3.9.8.176271.exe" (38,9 MB) von "d3gcli72yxqn2z.cloudfront.net" aus | führen oder speich | iern?     |   | ×         |
|----------------------------------------------------------------------------------------------------|--------------------|-----------|---|-----------|
| 🕐 Dateien dieses Typs könnten Ihren Computer beschädigen.                                                 | Ausführen          | Speichern | • | Abbrechen |

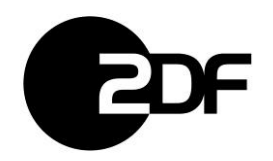

Die Installationsdatei bitte speichern und ausführen.

| Datei öffn                                                                                                    | ien - Sicherheitswa | irnung                                       | $\times$ |  |
|----------------------------------------------------------------------------------------------------|---------------------|----------------------------------------------|----------|--|
| Möchte                                                                                                    | en Sie diese Datei  | ausführen?                                   |          |  |
|                                                                                                    | Name:               | ads\IBMAsperaConnectSetup-ML-3.9.8.176271.ex | 2        |  |
|                                                                                                    | Herausgeber:        | International Business Machines Corporation  |          |  |
|                                                                                                    | Тур:                | Anwendung                                    |          |  |
|                                                                                                    | Von:                | C:\Users\Bergmann.H\Downloads\IBMAsperaCon   | ,        |  |
|                                                                                                    |                     | Ausführen Abbrechen                          |          |  |
| Vor d                                                                                                    | lem Öffnen dieser   | Datei immer bestätigen                       |          |  |
| Dateien aus dem Internet können nützlich sein, aber dieser Dateityp kann<br>eventuell auf dem Computer Schaden anrichten. Führen Sie nur Software<br>von Herausgebern aus, denen Sie vertrauen. <u>Welches Risiko besteht?</u> |                     |                                              |          |  |

| G IBM Aspera Connect Setup                                    | _ | × |
|---------------------------------------------------------------|---|---|
|                                                               |   |   |
| To install IBM Aspera Connect, click <b>Start</b> .           |   |   |
| <u>S</u> tart                                                 |   |   |
| By installing, you agree to the IBM Aspera license agreement. |   |   |
| License agreement                                             |   |   |

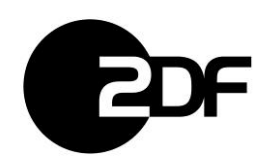

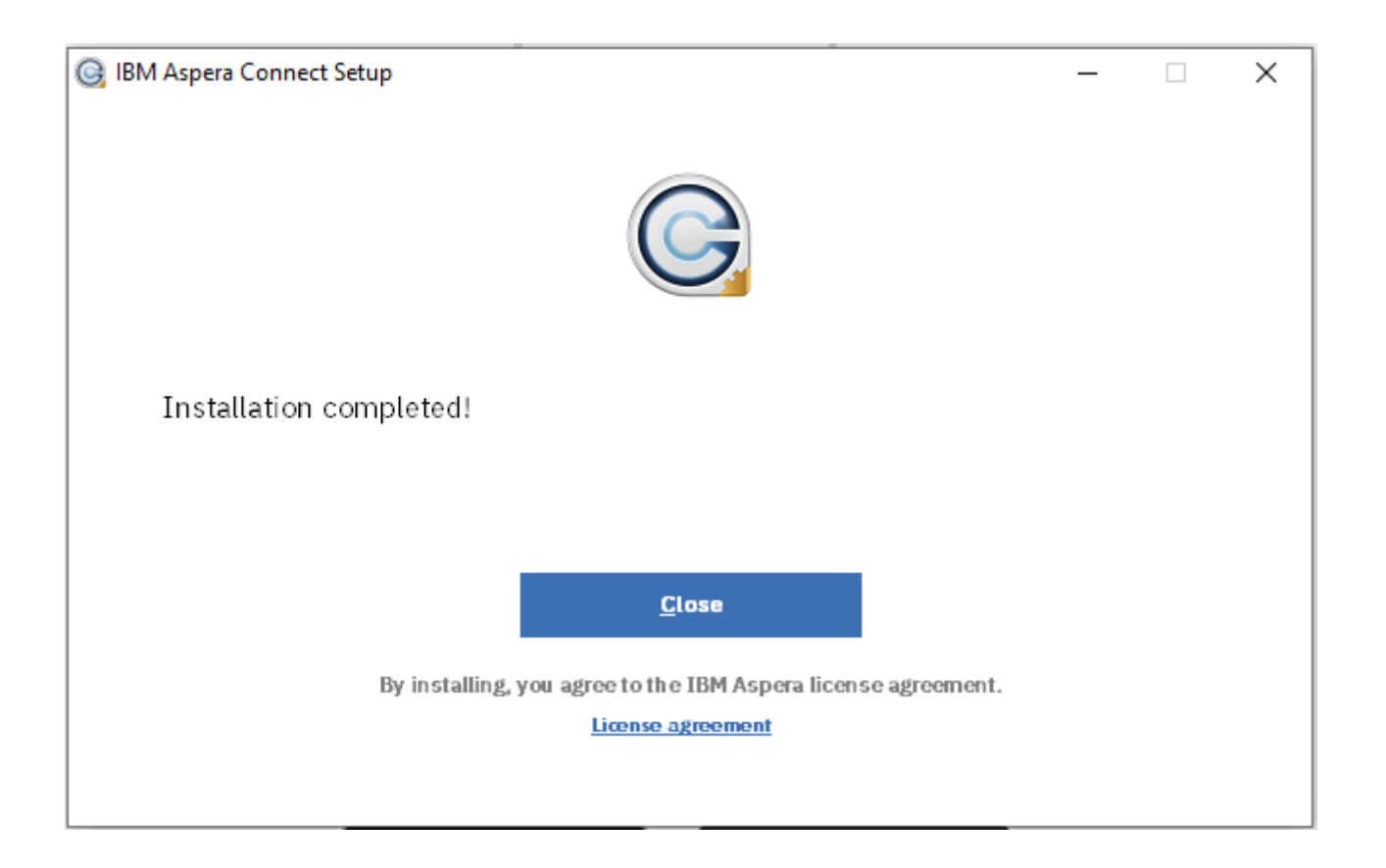

# **Basis – Konfiguration Aspera Connect Plugin**

Bei der ZDF-internen automatischen Software-Verteilung des Aspera Connect Plugins werden bereits ein paar sinnvolle Einstellungen vorgenommen. Hier muss dann nichts weiter angepasst werden.

Bei externen Installationen des Aspera Connect Plugins werden folgende Einstellungen empfohlen, um eine optimale Übertragung zu erreichen.

Zum Ändern der Einstellungen wählt man das Connect Plugin Symbol per rechter Maustaste aus und geht zum Punkt "Preferences…". Hier brauchen nur die Reiter "Transfer" und "Bandwidth" betrachtet werden.

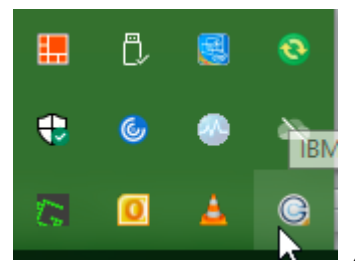

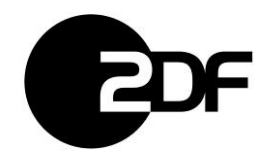

Im Reiter "Transfers" kann man einen Download-Ordner auswählen oder immer gefragt werden. Die anderen Einstellungen in diesem Reiter können so bleiben.

| 🚱 Preferences - IBM Aspera Connect                                                      | _           |             | $\times$ |
|-----------------------------------------------------------------------------------------|-------------|-------------|----------|
| 🙋 General 👫 Transfers 🕘 Network 🖗 Bandwidth 🔒 Security                                  |             |             |          |
| Downloads                                                                               |             |             |          |
| ○ Save downloaded files to:                                                             |             |             |          |
| C:\Temp                                                                                 | E           | Browse      |          |
| Always ask me where to save downloaded files.                                           |             |             |          |
| Queue                                                                                   |             |             |          |
| Enable queuing                                                                          |             |             |          |
| Maximum concurrent transfers: 3                                                         |             |             |          |
| Retry                                                                                   |             |             |          |
| Automatically retry failed transfers                                                    |             |             |          |
| Attempts: 3 time(s)                                                                     |             |             |          |
| Interval: 30 seconds 🔻                                                                  |             |             |          |
| The interval specifies an amount of time that will elapse between each attempt to resta | rt a failed | l transfer. |          |
|                                                                                         |             |             |          |
|                                                                                         |             |             |          |
|                                                                                         |             |             |          |
|                                                                                         |             |             |          |
|                                                                                         |             |             |          |
|                                                                                         |             |             |          |
| OK Cano                                                                                 | el          | Apply       |          |

Im Reiter "Bandwidth" sollten die Werte für Up- und Download den Möglichkeiten vor Ort angepasst werden. D.h. es sollte maximal der zur Verfügung stehende Wert der Datenleitung für Up- und Download eingetragen werden. Diese werden durch den Internet-Provider vorgegeben und können bei der eigenen IT-Abteilung erfragt werden oder sind in den Internetzugangs-Vertragsbedingungen ersichtlich. Durch diese Anpassungen werden die Übertragungsverluste spürbar verringert, was die gesamte zu übertragende Datenmenge reduziert und die Übertragungszeiten verkürzt.

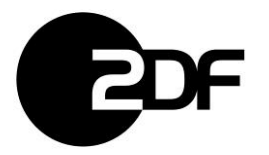

| Preferences - IBN  | A Aspera Conn     | lect            |                        |            | —      |       | × |
|--------------------|-------------------|-----------------|------------------------|------------|--------|-------|---|
| 🙋 General 😽        | Transfers         | Network         | 🚧 Bandwidth            | 🔒 Security |        |       |   |
| Transfer speeds de | pend on server    | settings and yo | our network connect    | tivity.    |        |       |   |
| Manual Transfe     | rs                |                 |                        |            |        |       |   |
| The settings be    | low let you limit | transfer speeds | s for user-initiated t | ransfers.  |        |       |   |
| Downloads          |                   |                 |                        |            |        |       |   |
| 🗹 Limit to         | 35                | Mbps 🔻          |                        |            |        |       |   |
| Uploads            |                   |                 |                        |            |        |       |   |
| 🗹 Limit to         | 35                | Mbps 🔻          |                        |            |        |       |   |
|                    |                   |                 |                        |            |        |       |   |
|                    |                   |                 |                        |            |        |       |   |
|                    |                   |                 |                        |            |        |       |   |
|                    |                   |                 |                        |            |        |       |   |
|                    |                   |                 |                        |            |        |       |   |
|                    |                   |                 |                        |            |        |       |   |
|                    |                   |                 |                        |            |        |       |   |
|                    |                   |                 |                        |            |        |       |   |
|                    |                   |                 |                        |            |        |       |   |
|                    |                   |                 |                        | OK         | Cancel | Apply |   |

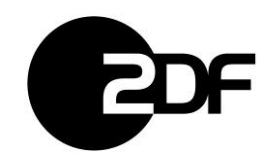

# Angaben für Anpassungen an einer Firewall

Sollten Sie sich als externer Zulieferer mit Ihrem Firmennetzwerk hinter einer Firewall befinden, kann es zu Problemen mit dem Datentransfer zum ZDF High Speed File Transfer System kommen. In diesem Fall müssen die nachfolgenden Anpassungen an Ihrer Firewall durchgeführt werden. Konsultieren sie dazu am besten Ihre IT-Abteilung und geben folgende Daten weiter.

#### Die für den Austausch mit dem ZDF benötigten Ports lauten:

TCP 80/443(Für den Zugriff auf die Webseite)TCP 33001(Für den Datentransfer)UDP 33001-33100(Für den Datentransfer)

#### Der ZDF Server und dessen IP-Adresse lautet:

fileit.zdf.de - 194.45.94.130

https://fileit.zdf.de

Der Server muss in Kombination mit den Portangaben als Ausnahme angegeben werden.

Weitere technische Informationen zu dem Thema finden Sie unter dem folgenden Link des Herstellers: <u>https://www-01.ibm.com/support/docview.wss?uid=ibm10747815</u>